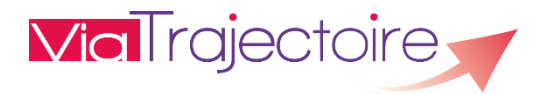

## PREMIÈRE CONNEXION PAR CARTE CPS

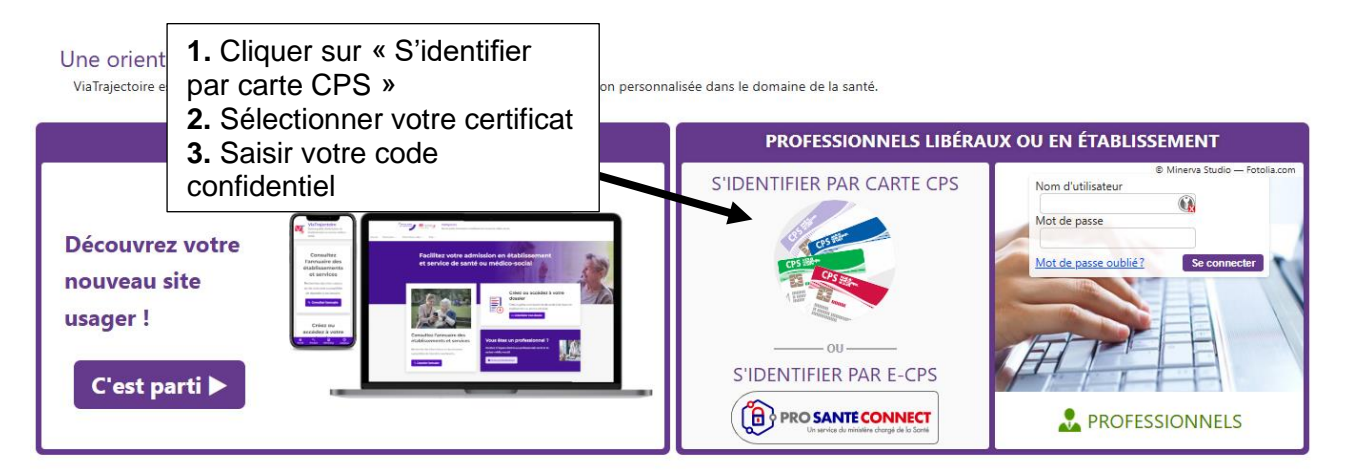

Après saisie du code confidentiel, une nouvelle page s'ouvre.

## Espace médecin libéral

| médecin libéral à l'aide de votre carte CPS.<br>Complétez les informations ci-contre avant de continuer, nous ne vous les redemanderons plus la prochaine fois. |                                                                     |                                                          |
|----------------------------------------------------------------------------------------------------|---------------------------------------------------------------------|----------------------------------------------------------|
| Vos informations personnelles                                                                                                    |                                                                     |                                                          |
| Les champs marqués d'un * sont obligatoires                                                                                                    |                                                                     |                                                          |
| Nom                                                                                                    | MAXIMAXIMAXIMAXI0029988                                             |                                                          |
| Prénom                                                                                                    | мимимимимимимимими                                                  |                                                          |
| Profession                                                                                                    | Médecin                                                             |                                                          |
| Spécialité                                                                                                    |                                                                     | 1. Saisir l'email                                        |
| Email *                                                                                                    |                                                                     | 2. Définir le mot de passe                               |
| Mot de passe *                                                                                                    | i i                                                                 |                                                          |
| Répéter le mot de passe *                                                                                                    |                                                                     |                                                          |
| (8 caractères                                                                                                    | minimum, comportant au moins 1 minuscule, 1 majuscule et 1 chiffre) |                                                          |
| Téléphone                                                                                                    |                                                                     |                                                          |
| Pour vous connecter en recevant un code par SMS, veuillez renseigner le<br>champ ci-dessous. Ce numéro ne sera utilisé que dans ce cadre.                       |                                                                     |                                                          |
| Téléphone portable                                                                                                    |                                                                     | 1. Indiquer le code postal<br>2. Cliquer sur « Créer mon |
| Adresse                                                                                                    |                                                                     | compte »                                                 |
| Code Postal / Ville                                                                                                    | Saisir un code postal ou une ville                                  |                                                          |
|                                                                                                    |                                                                     |                                                          |
| Créer mon compte                                                                                                    |                                                                     |                                                          |

Une fois le compte créé, le médecin doit signer la charte d'utilisation de ViaTrajectoire, puis est redirigé vers son espace médecin libéral.

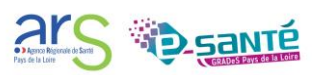

## VALIDATION DE L'ADRESSE MAIL

Une fois le compte créé, il faut valider l'adresse mail renseignée en cliquant sur le lien de validation dans le mail envoyé automatiquement par « no\_reply.trajectoire@sante-ra.fr ».

<u>Attention</u>, si l'adresse mail n'est pas validée, la connexion par OTP mail ou par CPS ne sera pas possible. Voici les messages d'erreur qui s'afficheront :

Vous n'avez pas d'adresse courriel valide renseignée sur votre compte. Fermer × L'adresse mail de votre compte n'est pas valide Veuillez valider l'adresse mail du compte pour vous connecter.

Ok

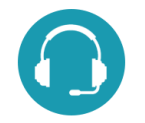

CONTACTS ET DOCUMENTATION

Pour toute question d'ordre technique, l'assistance technique régionale ViaTrajectoire se tient à votre disposition.

Par e-mail : <u>contact@viatrajectoire-pdl.fr</u> Par téléphone : 02 40 69 10 79

Notre page régionale ViaTrajectoire

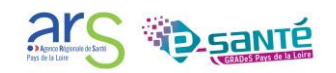